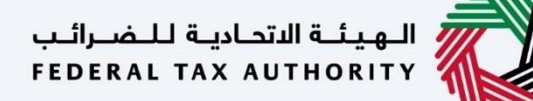

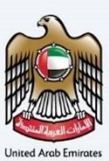

# إمــارات تـاكـس **ΞΜΛRΛΤΛΧ**

### Deregister VAT Clearing Company (TINCO) - User Manual

Date: Oct 2022

Version 1.0.0.0

#### Private and Confidential

This document contains information which is confidential and proprietary to the Federal Tax Authority. Any dissemination, distribution, copying, use of or reliance upon the confidential and proprietary information contained herein is unauthorized and strictly prohibited.

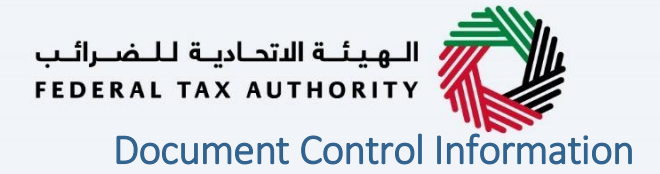

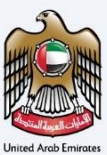

#### **Document Version Control**

| Version No. | Date      | Prepared/Reviewed by  | Comments                        |
|-------------|-----------|-----------------------|---------------------------------|
| 1.0         | 01-Oct-22 | Federal Tax Authority | User Manual for EmaraTax Portal |
|             |           |                       |                                 |

#### Annexure

The below are the list of User manuals that you can refer to

| S. No | User Manual Name           | Description                                                                                                    |
|-------|----------------------------|----------------------------------------------------------------------------------------------------|
| 1     | Register as Online User    | This manual is prepared to help you navigate through the<br>Federal Tax Authority (FTA) website and create an<br>EmaraTax account with the FTA.                                                                                                    |
| 2     | Manage online user profile | This manual is prepared to provide you an understanding<br>on Login process, user types, forgot password and modify<br>online user profile functionalities.                                                                                                    |
| 3     | User Authorisation         | This manual is prepared to provide you an understanding<br>on Account Admin, Online User, and Taxable Person<br>account definitions and functionalities.                                                                                                    |
| 4     | Taxable person dashboard   | <ul> <li>This manual is prepared to help the following 'Taxable person' users to navigate through their dashboard in the Federal Tax Authority (FTA) EmaraTax Portal:</li> <li>Registered for VAT</li> <li>Registered for Excise</li> <li>Non-registered Taxpayer</li> <li>Tax Group</li> <li>Warehouse Keeper</li> <li>Freight Forwarder/VAT Clearing Company (TINCO)</li> <li>Excise Tax Clearing Company (TINCE)</li> </ul> |
| 5     | Link TRN to email address  | This manual is prepared to help you navigate through the<br>Federal Tax Authority (FTA) website to Link TRN to New<br>Email Address.                                                                                                    |

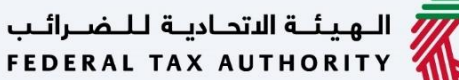

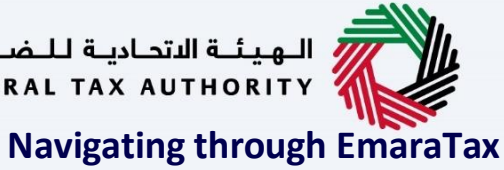

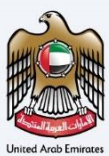

The Following Tabs and Buttons are available to help you navigate through this process

| Button                              | Description                                                                                                    |
|-------------------------------------|----------------------------------------------------------------------------------------------------|
| In the Portal                       |                                                                                                    |
| 🔅 User types                        | This is used to toggle between various personas within the user<br>profile such as Taxable Person, Tax Agent, Tax Agency, Legal<br>Representative etc                                                                                                    |
| <b>⊴</b> »                          | This is used to enable the Text to Speech feature of the portal                                                                                                    |
| عربي English                        | This is used to toggle between the English and Arabic versions of the portal                                                                                                    |
| -A A +A                             | This is used to decrease, reset, and increase the screen resolution of the user interface of the portal                                                                                                    |
| A Manage Account                    | This is used to manage the user profile details such as the Name,<br>Registered Email address, Registered Mobile number, and password                                                                                                    |
| 🕛 Log Out                           | This is used to log off from the portal                                                                                                    |
| In the Business Process application |                                                                                                    |
| Previous Step                       | This is used to go the Previous section of the Input Form                                                                                                    |
| Next Step                           | This is used to go the Next section of the Input Form                                                                                                    |
| Save as Draft                       | This is used to save the application as draft, so that it can be completed later                                                                                                    |
| <b>1 2 </b>                         | This menu on the top gives an overview of the various sections within<br>the. All the sections need to be completed in order to submit the<br>application for review. The Current section is highlighted in Blue and<br>the completed sections are highlighted in green with a check |

The Federal Tax Authority offers a range of comprehensive and distinguished electronic services in order to provide the opportunity for taxpayers to benefit from these services in the best and simplest ways. To get more information on these services Click Here

### الـهـيئـة الاتحـاديـة لـلـضــرائـب FEDERAL TAX AUTHORITY

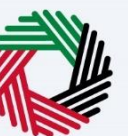

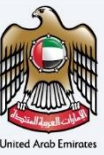

| Annexure 2         Navigating through EmaraTax       3         Introduction       5         Login to EmaraTax       6         Taxable Person Tile       7         VAT Clearing Company – TINCO Tile       8         Deregister Button       9         Guidelines and Instructions       10         About the VAT Clearing Company (TINCO)       12         Deregistration Information       13         Review and Declaration       14         Post Application Submission       16         Correspondences       18 | Document Control Information           | 2  |
|----------------------------------------------------------------------------------------------------|----------------------------------------|----|
| Navigating through EmaraTax       3         Introduction       5         Login to EmaraTax       6         Taxable Person Tile       7         VAT Clearing Company – TINCO Tile       8         Deregister Button       9         Guidelines and Instructions       10         About the VAT Clearing Company (TINCO)       12         Deregistration Information       13         Review and Declaration       14         Post Application Submission       16         Correspondences       18                    | Annexure 2                             |    |
| Introduction       .5         Login to EmaraTax       .6         Taxable Person Tile       .7         VAT Clearing Company – TINCO Tile       .8         Deregister Button       .9         Guidelines and Instructions       .10         About the VAT Clearing Company (TINCO)       .12         Deregistration Information       .13         Review and Declaration       .14         Post Application Submission       .16         Correspondences       .18                                                     | Navigating through EmaraTax            |    |
| Login to EmaraTax.       .6         Taxable Person Tile       .7         VAT Clearing Company – TINCO Tile.       .8         Deregister Button.       .9         Guidelines and Instructions.       .10         About the VAT Clearing Company (TINCO)       .12         Deregistration Information       .13         Review and Declaration       .14         Post Application Submission       .16         Correspondences       .18                                                                               | Introduction                           | 5  |
| Taxable Person Tile.7VAT Clearing Company – TINCO Tile8Deregister Button9Guidelines and Instructions10About the VAT Clearing Company (TINCO).12Deregistration Information.13Review and Declaration.14Post Application Submission.16Correspondences.18                                                                                                    | Login to EmaraTax                      | 6  |
| VAT Clearing Company – TINCO Tile                                                                                                    | Taxable Person Tile                    | 7  |
| Deregister Button9Guidelines and Instructions10About the VAT Clearing Company (TINCO)12Deregistration Information.13Review and Declaration.14Post Application Submission.16Correspondences.18                                                                                                    | VAT Clearing Company – TINCO Tile      | 8  |
| Guidelines and Instructions10About the VAT Clearing Company (TINCO)12Deregistration Information13Review and Declaration14Post Application Submission16Correspondences18                                                                                                    | Deregister Button                      | 9  |
| About the VAT Clearing Company (TINCO)       12         Deregistration Information       13         Review and Declaration       14         Post Application Submission       16         Correspondences       18                                                                                                    | Guidelines and Instructions            | 10 |
| Deregistration Information       13         Review and Declaration       14         Post Application Submission       16         Correspondences       18                                                                                                    | About the VAT Clearing Company (TINCO) | 12 |
| Review and Declaration    14      Post Application Submission    16      Correspondences    18                                                                                                    | Deregistration Information             | 13 |
| Post Application Submission                                                                                                    | Review and Declaration                 | 14 |
| Correspondences                                                                                                    | Post Application Submission            | 16 |
|                                                                                                    | Correspondences                        | 18 |

الهيئة الاتحادية للضرائب FEDERAL TAX AUTHORITY

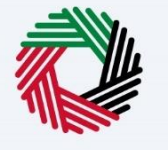

## Introduction

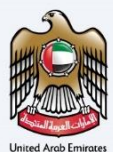

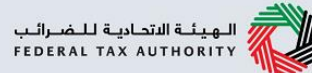

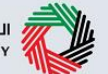

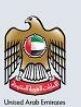

This manual is prepared to help the VAT Clearing Company (TINCO) to navigate through Federal Tax Authority EmaraTax portal to submit their VAT Clearing Company (TINCO) Deregistration application.

Deregistration of TINCO will not be allowed in the following scenarios: if the VAT Clearing Company has a TINCE account, the TINCE has to be deregistered first before deregistering TINCO. If the VAT Clearing Company has outstanding suspense VAT amount to be paid.

On approval of TINCO deregistration by FTA, the VAT Clearing Company will be removed from the published list of VAT Clearing Companies in the FTA website.

|                                                                                  |                                                                                                    |                                 | الله عنوب ((ل<br>Weicome to the ne                                                                                                    |
|----------------------------------------------------------------------------------|----------------------------------------------------------------------------------------------------|---------------------------------|----------------------------------------------------------------------------------------------------|
|                                                                                  |                                                                                                    | Login<br>Welcome to the Federal | Tax Authority                                                                                                    |
| New Here?<br>If you are not registered, please signup here.<br>Sign Up           | Enail Address<br>training, ff (addr.com<br>Pagaword<br>Freedort and and the second second<br>freedort and the second second se | Login with FTA account          | Login with your Emirates ID<br>UAE Pass provides single trusted digital identity solution for service providers<br>ကြွော် ပြီးသင်္ပါ (ပိုက္ကသ)၊<br>UAE PASS<br>Login With ရွှိ UAE PASS |
| البهانا التداويا التحراب                                                         | QUICK LINKS                                                                                                    | OTHER LINKS                     | FOLLOW US                                                                                                    |
| © 2021 Copyright Redenil Tax Authority,<br>This site is best viewed in Microsoft |                                                                                                    |                                 | © 🖬 ¥ 💩<br>Contact Us                                                                                                    |

|  | • | You can login into the EmaraTax account using your login credentials or using UAE Pass. If you do not have an EmaraTax account, you can sign-up for an account by clicking the 'Sign Up' button. If you have forgotten your password, you can use the "Forgot Password" feature to reset your password.<br>If you login via your registered email and password, on successful login, the EmaraTax online user dashboard will be displayed. If you had opted for 2 factor authentication, you will be required to enter the OTP received in your registered email and mobile number to successfully login. |
|--|---|----------------------------------------------------------------------------------------------------|
|--|---|----------------------------------------------------------------------------------------------------|

• If you wish to login via UAE Pass, you will be redirected to UAE Pass. On successful UAE Pass login, you will be redirected back to the EmaraTax online user dashboard.

1

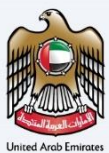

الـهيئـة الاتحاديـة لـلـضـرائـب FEDERAL TAX AUTHORITY

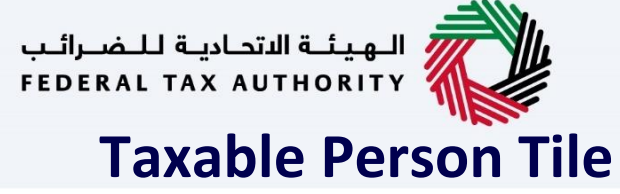

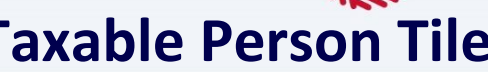

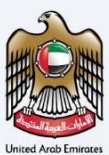

|                       | <b>*</b> |                                                           |                                                          |                                         |           |                                                  |                        |              |              |                   |             |
|-----------------------|----------|-----------------------------------------------------------|----------------------------------------------------------|-----------------------------------------|-----------|--------------------------------------------------|------------------------|--------------|--------------|-------------------|-------------|
| FEDERAL TAX AUTHORITY |          |                                                           |                                                          |                                         |           |                                                  |                        |              |              |                   |             |
| training_ff@abc.com   | ~        | Q What are you looking for?                               |                                                          |                                         |           |                                                  | 🎯 User Type            | \$           | عربي         | -^                | A +A        |
|                       | ≡        | Home                                                      |                                                          |                                         |           |                                                  |                        |              |              |                   |             |
| 🚖 номе                |          | ሰ Create New Taxable P                                    | erson Profile                                            |                                         |           |                                                  |                        |              |              |                   | ~           |
| OTHER SERVICES        |          | Profile Name in English                                   |                                                          |                                         | Pr        | rofile Name in Arabic                            |                        |              |              |                   | - 1         |
| MY CORRESPONDENCE     | E        |                                                           |                                                          |                                         |           |                                                  |                        |              |              |                   |             |
|                       |          | Preferred Language                                        |                                                          |                                         | Pr        | referred communication Channel                   |                        |              |              |                   |             |
|                       |          |                                                           |                                                          | ~                                       | Γ         |                                                  |                        |              |              |                   | ~           |
|                       |          | Upland Tavable Perrop Logo (Or                            | tionall                                                  |                                         |           |                                                  |                        |              |              |                   |             |
|                       |          | Add                                                       | Drag files                                               | here                                    |           |                                                  |                        |              |              | Create            |             |
|                       |          | Max File Size : 5 MB                                      | Formats : JPEG, JPG, PNG                                 | Maximum number of files : 1             |           |                                                  |                        |              |              |                   | _ 1         |
|                       |          |                                                           |                                                          |                                         |           |                                                  |                        |              |              |                   |             |
|                       |          | ∃ Taxable Person List                                     |                                                          |                                         |           |                                                  |                        |              |              |                   |             |
|                       |          | Q Search by TRN Number or                                 | Taxable Person                                           |                                         |           |                                                  |                        |              | Sea          | rch               |             |
|                       |          | Abdullah<br>View                                          |                                                          |                                         |           |                                                  |                        |              |              |                   |             |
| Step                  | Act      | ion                                                       |                                                          |                                         |           |                                                  |                        |              |              |                   |             |
| (1)                   |          | <ul> <li>Once you<br/>under you<br/>Clearing C</li> </ul> | login to your Ema<br>r user account. S<br>ompany – TINCO | araTax Profile, yo<br>elect the Taxable | u v<br>Pe | will be able to see you<br>erson for which you w | ır taxabl<br>vish to D | le p<br>)ere | erso<br>gist | on prof<br>er the | iles<br>VAT |

• Click 'View' on the Taxable Person tile.

| ىــرائــب<br>F E D E R | اديــة لـلــض<br>AL TAX                           | لاتحــا<br>AUT | الهيئة ا<br>HORITY                                                                                                    |                                      |                                  |                              |         |
|------------------------|---------------------------------------------------|----------------|----------------------------------------------------------------------------------------------------|--------------------------------------|----------------------------------|------------------------------|---------|
| ١                      | VAT                                               | Cle            | earing Comp                                                                                                    | any – '                              | TINCO <sup>·</sup>               | Tile                         |         |
|                        | الهيئة الاتحادية للمراتب<br>Federal Tax Authority |                |                                                                                                    | -                                    |                                  |                              | <u></u> |
|                        | S training_treadc.com                             | = <u>⊮</u>     | What are you tooking for?                                                                                                 |                                      |                                  | ن User type (ב) پيد          | -A A +A |
|                        | 🟫 номе                                            |                | Required Actions                                                                                                    |                                      | most Used Services               |                              |         |
|                        | ABDULLAH                                          | ~              | Due Date Description                                                                                                    |                                      | Excise Tax Clearing Company - An | nendment (TINCE)             | >       |
|                        | 👸 VAT                                             |                | 29/08/2022 Submission pending for Return Stagger 1 - Quart     22/07/2022 Payment for VAT Late Registration Penalty pendi | erly (Feb to Jan) for the period St. | VAT Clearing Company - Amendm    | ent (TINCO)                  | >       |
|                        | EXCISE TAX                                        |                |                                                                                                    |                                      | Excise Tax Clearing Company- Der | registration(TINCE)          | >       |
|                        | 2 VAT CLEARING CO<br>(TINCO)                      | OMPANY         |                                                                                                    |                                      |                                  |                              |         |
|                        | PAYMENTS                                          |                | Desistantian Outputient                                                                                                   |                                      |                                  |                              | $\sim$  |
|                        | MY CORRESPOND                                     | DENCE          | Registration Overview                                                                                                    |                                      |                                  | Lustomize view               | _       |
|                        | 8 USER AUTHORIZA                                  | ATION          | Value Added Tax                                                                                                    | Tax Group                            |                                  | VAT Clearing Company - TINCC | c       |
|                        | OTHER SERVICES                                    |                | TRN :100633878200003                                                                                                    |                                      |                                  | TRN :1006338782000C0         |         |
|                        |                                                   |                | 𝔅 Active                                                                                                    |                                      |                                  | ♂ Active                     | *       |
|                        |                                                   |                | Actions                                                                                                    | Regi                                 | ster                             | Actions                      |         |
|                        |                                                   |                |                                                                                                    |                                      |                                  |                              |         |
|                        |                                                   |                | Excise Tax Clearing Company                                                                                               | Excise Tax                           |                                  | Warehouse Keeper             |         |
|                        |                                                   |                | (TINCE)<br>TRN:1006338782000CE                                                                                            |                                      |                                  |                              |         |
|                        |                                                   |                | 22 Deregistered                                                                                                    | Not registered                       |                                  | Not registered               | *       |
|                        |                                                   |                | Actions                                                                                                    | Regi                                 | ster                             | Register                     |         |
|                        | Step                                              | Actic          | on                                                                                                    |                                      |                                  |                              |         |
|                        | (1)                                               | Click          | 'Actions' in the VAT Clearing C                                                                                           | ompany – TINCO                       | tile.                            |                              |         |

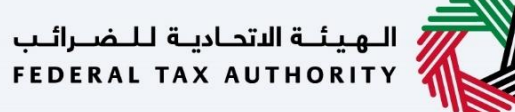

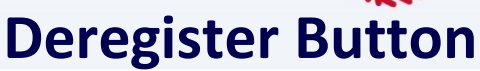

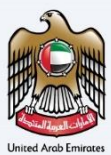

| الهيئة التحادية للضرائب<br>Federal Tax Authority |                                                                                                    |                                    |                                              |                |      |    |   | an  |  |
|--------------------------------------------------|----------------------------------------------------------------------------------------------------|------------------------------------|----------------------------------------------|----------------|------|----|---|-----|--|
| 😫 training_ff@abc.com 🗸 🗸                        | Q What are you looking for?                                                                                                    |                                    |                                              | 🛞 User Type 다) | عربي | -A | A | +A  |  |
| ≡                                                | Home  Abdullah                                                                                                    |                                    |                                              |                |      |    |   |     |  |
| 🏠 НОМЕ                                           | Required Actions                                                                                                    |                                    | most Used Services                           |                |      |    |   |     |  |
| 🛗 ABDULLAH 🗸 🗸                                   | Due Date Description                                                                                                    |                                    | Excise Tax Clearing Company - Amendment (1   | INCE)          |      |    | > |     |  |
| 👸 VAT                                            | 29/08/2022 Submission pending for Return Stagger 1 - Quarter                                                                                                    | ly (Feb to Jan) for the period St. | VAT Clearing Company - Amendment (TINCO)     |                |      |    | > |     |  |
| EXCISE TAX                                       | 22/07/2022 Payment for VAT Late Registration Penalty pending                                                                                                    | tor 10000.00                       | Excise Tax Clearing Company- Deregistration( | TINCE)         |      |    | > |     |  |
| 8 VAT CLEARING COMPANY<br>(TINCO)                |                                                                                                    |                                    |                                              |                |      |    |   |     |  |
| PAYMENTS                                         |                                                                                                    |                                    |                                              | View           |      |    |   |     |  |
| MY CORRESPONDENCE                                | Registration Overview                                                                                                    |                                    |                                              | / Edit         |      | _  | ~ |     |  |
| 8" USER AUTHORIZATION                            | Value Added Tax                                                                                                    | Tax Group                          |                                              | Amend          |      |    |   |     |  |
| OTHER SERVICES                                   | What are you looking for?       Image: Addulant image: Comparison of the comparison of the comparis |                                    |                                              | a Deregister   |      |    |   |     |  |
|                                                  | C Active                                                                                                    |                                    | -                                            | 🖱 Active 🔺     |      |    |   | ъ., |  |
|                                                  | Actions                                                                                                    | Regist                             | er                                           | Actions        |      |    |   |     |  |
|                                                  |                                                                                                    |                                    |                                              |                |      |    |   |     |  |
|                                                  | Excise Tax Clearing Company<br>(TINCE)                                                                                                    | Excise Tax                         |                                              | Warehouse Keep | er   |    |   |     |  |
|                                                  | TRN :1006338782000CE                                                                                                    |                                    |                                              |                |      |    | 1 | ≈   |  |
|                                                  | CF Deregistered                                                                                                    | Not registered                     |                                              | Not registered |      | _  |   |     |  |
|                                                  | Actions                                                                                                    | Registr                            | er                                           | Register       |      |    |   |     |  |

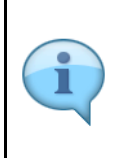

Ensure that before you proceed with the deregistration application, case you have settled the TINCO suspense VAT amount with FTA. In case there is pending suspense VAT amount for your TINCO, your deregistration application may get rejected by FTA or FTA may initiate liquidation of your financial guarantee as part of the deregistration.

| الهيلة التحادية للضرائب<br>Federal TAX AUTHORITY |         |                       |                                                 |                                      |           |                                               |                |            |      |  |        |    |
|--------------------------------------------------|---------|-----------------------|-------------------------------------------------|--------------------------------------|-----------|-----------------------------------------------|----------------|------------|------|--|--------|----|
| e training_ff@abc.com                            | ~ Q     | What are you looking  | ig for?                                         |                                      |           |                                               | 🛞 User Type    | <b>(</b> ) | عربي |  | A A    | +A |
|                                                  |         | Abdullah 🕨            |                                                 |                                      |           |                                               |                |            |      |  |        |    |
| 🏠 НОМЕ                                           |         | Required Act          | ions                                            |                                      |           | Most Used Services                            |                |            |      |  |        |    |
| # ABDULLAH                                       | ~       | Due Date              | Description                                     |                                      | 弇         | Excise Tax Clearing Company - Amendment (Ti   | NCE)           |            |      |  |        | >  |
| 👸 VAT                                            |         | • 29/08/2022          | Submission pending for Return Stagger 1 - Quart | erly (Feb to Jan) for the period St. | ☆         | VAT Clearing Company - Amendment (TINCO)      |                |            |      |  |        | >  |
| Excise TAX                                       |         | • 22/07/2022          | Payment for VAT Late Registration Penalty pendi | ing for 10000.00                     | ☆         | Excise Tax Clearing Company- Deregistration(T | INCE)          |            |      |  |        | >  |
| A VAT CLEARING CO<br>(TINCO)                     | OMPANY  |                       |                                                 |                                      |           |                                               |                |            |      |  |        |    |
| PAYMENTS                                         |         |                       |                                                 |                                      |           | 0                                             | View           |            |      |  | $\sim$ |    |
| MY CORRESPOND                                    |         | Registration Overview |                                                 |                                      |           |                                               | P Edit         |            |      |  |        |    |
| Se USER AUTHORIZA                                | ATION   | Value                 | Added Tax                                       | Tax Group                            | Tax Group |                                               |                | Amend      |      |  |        |    |
| OTHER SERVICES                                   |         | TRN :10               | 0633878200003                                   |                                      |           | 8                                             | Deregister     |            |      |  |        |    |
|                                                  |         | 🛇 Act                 | ive                                             |                                      |           |                                               | C Active       |            |      |  |        |    |
|                                                  |         |                       | Actions                                         | Regist                               | ter       |                                               |                | Actions    | 1    |  | l l    | ×  |
|                                                  |         |                       |                                                 |                                      |           |                                               |                |            |      |  |        |    |
|                                                  |         | Excis                 | e Tay Clearing Company                          | Excise Tax                           |           |                                               | Warebouse      | Keene      | r    |  |        |    |
|                                                  |         | (TINC                 | CE)                                             | Q1                                   |           |                                               |                |            |      |  |        |    |
|                                                  |         | TRN :10               | 06338782000CE                                   |                                      |           |                                               |                |            |      |  |        | *  |
|                                                  |         | C; Der                | egistered                                       | Not registered                       |           |                                               | Not registered |            |      |  |        |    |
|                                                  |         |                       | Actions                                         | Regist                               | uer       |                                               |                | register   |      |  |        |    |
| Step                                             | Action  | n                     |                                                 |                                      |           |                                               |                |            |      |  |        |    |
| (1)                                              | Click ' | Deregist              | er' to initiate the Der                         | egister VAT Cleari                   | ing       | Company – TINCO a                             | applicati      | on.        |      |  |        |    |

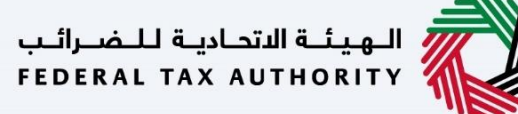

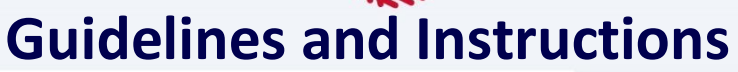

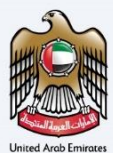

| لب<br>۲۱۵ | الهيئة الأمامية للخمر<br>RRAL TAX AUTHORITY                                                                        |                                                                                                    |                                                  |             |     |     | 8       |
|-----------|----------------------------------------------------------------------------------------------------|----------------------------------------------------------------------------------------------------|--------------------------------------------------|-------------|-----|-----|---------|
| 9         | fta_test03@tax.gov.ae V Q What are you looking for?                                                                |                                                                                                    |                                                  | 🛞 User Type | \$) | aux | -A A +A |
| =         | Home      Charity Registration      VAT Clearing Company (TINCO) - Deregister                                      |                                                                                                    |                                                  |             |     |     |         |
| ۵         | VAT Clearing Company - Deregistration (TINCO)                                                                      |                                                                                                    |                                                  |             |     |     |         |
|           | No. of form steps<br>3 sections                                                                                    | Expected time to complete this application 45 minutes                                                                                                    | Expected fees for this service<br>Free of charge |             |     |     |         |
|           | Tutorial Materials            > Winth Webs Tutorial           > A Dominal User Manual           Required Templates | Required Documents It will be necessary for you to prepare the following information in an appropriate format and inclu- 5. Signation documents in allead to your VIX1 clearing company (ThIXCD) dereptation reason. Accepted file types are PDF, JPG, IPG and JPEG. The individual file size limit is 5 MB. | Je it in your online application:                |             |     |     |         |
|           | Service Details                                                                                                    |                                                                                                    |                                                  |             |     |     |         |
|           | About the service                                                                                                  |                                                                                                    |                                                  |             |     |     | >       |
|           | Eligibility Criteria                                                                                               |                                                                                                    |                                                  |             |     |     | >       |
|           | Service steps                                                                                                    |                                                                                                    |                                                  |             |     |     | 2       |
|           | FAQs                                                                                                    |                                                                                                    |                                                  |             |     |     | 2       |
|           | I confirm that I have read the above instructions and guid                                                         | elines                                                                                                    |                                                  |             |     |     |         |
|           |                                                                                                    |                                                                                                    |                                                  |             |     |     | *       |
|           | Back                                                                                                    |                                                                                                    |                                                  |             |     |     | Start   |
|           |                                                                                                    |                                                                                                    |                                                  |             |     |     |         |

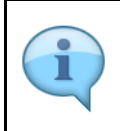

The 'guidelines and instructions' page is designed to help you understand certain important requirements related to Deregistering your VAT Clearing Company – TINCO, in the UAE. It also provides guidance on what information you should have in hand when you are deregistering your VAT Clearing Company (TINCO) application.

|                                                                                                    |                                                                                                    |                                                                                                    |                                                                                                    |                                    |             |    |      | . 8 .     |
|----------------------------------------------------------------------------------------------------|----------------------------------------------------------------------------------------------------|----------------------------------------------------------------------------------------------------|----------------------------------------------------------------------------------------------------|------------------------------------|-------------|----|------|-----------|
| رالىپ<br>٢١٥١                                                                                                    | الهيقة الأحانية للخب<br>IRAL TAX AUTHORITY                                                                                                    |                                                                                                    |                                                                                                    |                                    |             |    |      |           |
| Θ                                                                                                    | fta_test03@tax.gov.ae                                                                                                    | V Q What are you looking for?                                                                                                    |                                                                                                    |                                    | 🛞 User Type | ⊲) | عربي | 🔳 -A A +A |
| ≡                                                                                                    | Home      Charity Register                                                                                                    | ation  VAT Clearing Company (TINCO) - Deregister                                                                                                    |                                                                                                    |                                    |             |    |      |           |
| ۵                                                                                                    | VAT Clearing Cor                                                                                                    | npany - Deregistration (TINCO)                                                                                                    |                                                                                                    |                                    |             |    |      |           |
| Image: State State Stat | Expected fees for this service<br>Free of charge                                                                                                    |                                                                                                    |                                                                                                    |                                    |             |    |      |           |
|                                                                                                    | Tutorial Materials           Watch Video Tutor           ±         Download User Materials           Required Templates           N.A                                                                                                    | al<br>Daal                                                                                                    | Realized Documents It will be notesury for you to prepare the following information in an appropriate format and incl . Sopporting documents valued to your VAT clearing company (TNACI) derugitation reaso Accepted file types are POF, JPG, PHG and JPG. The individual file site limit is 5 MB. | ude it in your online application: |             |    |      |           |
|                                                                                                    | Service Details                                                                                                    |                                                                                                    |                                                                                                    |                                    |             |    |      |           |
|                                                                                                    | About the service                                                                                                    | is in the service is in the service is in the se |                                                                                                    |                                    | 2           |    |      |           |
|                                                                                                    | Englority Criteria                                                                                                    |                                                                                                    |                                                                                                    |                                    |             |    |      |           |
|                                                                                                    | FAQs                                                                                                    |                                                                                                    |                                                                                                    |                                    |             |    |      | ×         |
|                                                                                                    | Step :       Calific Leading Company - Deregistration (TINCO)         Image: Step :       Calific Leading Company - Deregistration (TINCO)         Image: |                                                                                                    |                                                                                                    |                                    |             | *  |      |           |
|                                                                                                    | Back                                                                                                    |                                                                                                    |                                                                                                    |                                    |             |    |      | Start     |
|                                                                                                    | Step                                                                                                    | Action                                                                                                    |                                                                                                    |                                    |             |    |      |           |
|                                                                                                    | (1)                                                                                                    | Mark the checkbo                                                                                                    | x to confirm.                                                                                                    |                                    |             |    |      |           |

| رائىپ<br>٢٤٥١ | الهيقة التحادية للخم<br>RAL TAX AUTHORITY                                                                         | <b>}</b>                                             |                                                                                                    |                                                             |                                                  |               |        |       |
|---------------|----------------------------------------------------------------------------------------------------|------------------------------------------------------|----------------------------------------------------------------------------------------------------|-------------------------------------------------------------|--------------------------------------------------|---------------|--------|-------|
| 9             | fta_test03@tax.gov.ae                                                                                             | V Q What are you looking for?                        |                                                                                                    |                                                             |                                                  | 🛞 User Type 🖾 | عربي ( | -A A  |
| =             | Home      Charity Regis                                                                                           | stration   VAT Clearing Company (TINCO) - Deregister |                                                                                                    |                                                             |                                                  |               |        |       |
| \$            | VAT Clearing Co                                                                                                   | ompany - Deregistration (TINCO)                      |                                                                                                    |                                                             |                                                  |               |        |       |
|               | No. of form<br>3 sections                                                                                         | n steps                                              | Expected time to complete this application<br>45 minutes                                                                                                    |                                                             | Expected fees for this service<br>Free of charge |               |        |       |
|               | Tutorial Materials           Watch Video Tuth           Download User N           Required Template           N.A | orial<br>Manual<br>S                                 | Required Documents<br>It will be necessary for you to prepare the following information in an appropri-<br>sopporting documents related to your VAT clearing company (TINCO):<br>Accepted file types are PDF, JPC, PNG and JPCo. The individual file size limit to<br>the size limit to<br>the si | ate format and include<br>eregistration reason.<br>s \$ MD. | a it in your online application:                 |               |        |       |
|               | Service Details                                                                                                   |                                                      |                                                                                                    |                                                             |                                                  |               |        |       |
|               | About the service                                                                                                 |                                                      |                                                                                                    |                                                             |                                                  |               |        | >     |
|               | Eligibility Criteria                                                                                              |                                                      |                                                                                                    |                                                             |                                                  |               |        | >     |
|               | Service steps                                                                                                    |                                                      |                                                                                                    |                                                             |                                                  |               |        |       |
|               | FAQs                                                                                                    |                                                      |                                                                                                    |                                                             |                                                  |               |        | \$    |
|               | I confirm that                                                                                                    | I have read the above instructions and guide         | tlines                                                                                                    |                                                             |                                                  |               |        |       |
|               |                                                                                                    |                                                      |                                                                                                    |                                                             |                                                  |               |        |       |
|               | Back                                                                                                    | -                                                    |                                                                                                    |                                                             |                                                  |               |        | Start |
|               |                                                                                                    |                                                      |                                                                                                    |                                                             |                                                  |               |        |       |

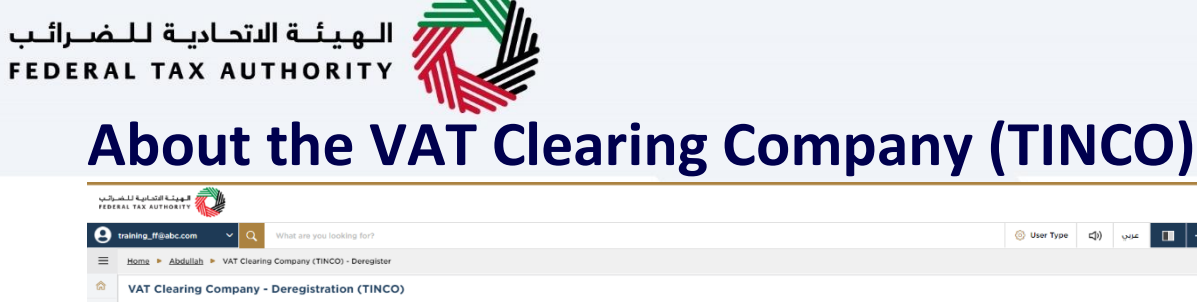

| 6 | VAT Clearing                                 | Company - Deregistration (TINCO)                                      |
|---|----------------------------------------------|-----------------------------------------------------------------------|
|   | 0                                            | 2                                                                     |
|   | About the VAT<br>Clearing Company<br>(TINCO) | Deregistration Beview 6<br>y Information Declaration Declaration      |
|   | VAT TRN                                      | Entity Type                                                           |
|   | 00000100                                     | 653378200003 Legal Person- Public Joint Stock Company                 |
|   | Entity Name                                  | e in English Entity Name in Arabic                                    |
|   | ABC Mart                                     | الاربي مين علات                                                       |
|   | TINCO                                        |                                                                       |
|   | 00000100                                     | 04538782000C0                                                         |
|   |                                              |                                                                       |
|   |                                              |                                                                       |
|   |                                              |                                                                       |
|   |                                              |                                                                       |
|   |                                              |                                                                       |
|   | Previous Step                                | Cancel Save as Draft Next Step                                        |
|   | Step                                         | Action                                                                |
|   |                                              |                                                                       |
|   |                                              |                                                                       |
|   | (1)                                          | All the fields are prepopulated as per the TINCO registration.        |
|   |                                              | Click the 'Next Step' button to save and proceed to the next section. |
|   |                                              |                                                                       |

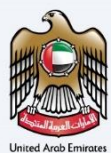

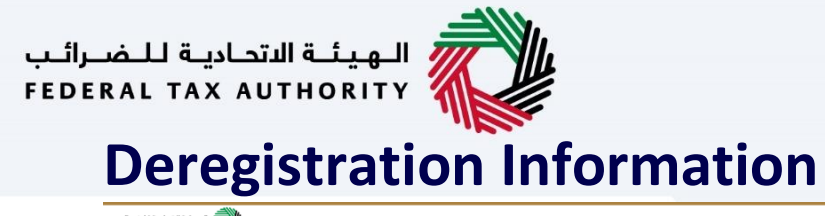

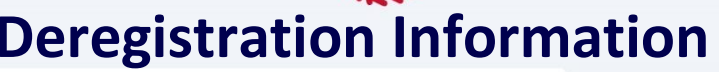

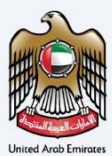

| نې<br>۲۰۰ | نادينة للنضبرة<br>ERAL TAX A | متطاطيعة الاتم<br>AUTHORITY              |                                               |                                  |            |              |           |           |                    |              | 2      |
|-----------|------------------------------|------------------------------------------|-----------------------------------------------|----------------------------------|------------|--------------|-----------|-----------|--------------------|--------------|--------|
| 9         | training_                    | ff@abc.com                               | V Q What are you looking for?                 |                                  |            | © 1          | iser Type | )         | عربي               | -A           | A +A   |
| ≡         | Home                         | Abdullah                                 | VAT Clearing Company (TINCO) - Deregister     |                                  |            |              |           |           |                    |              |        |
| ۵         | VAT                          | Clearing C                               | ompany - Deregistration (TINCO)               |                                  |            |              |           |           |                    |              |        |
|           |                              | <b>0°</b>                                | 2                                             |                                  |            |              |           |           | 3                  |              |        |
|           | A)<br>Clei                   | bout the VAT<br>aring Company<br>(TINCO) | Deregistration                                |                                  |            |              |           |           | Review<br>Declarat | r &<br>tion  |        |
|           |                              | Basis Of Dere                            | jistration                                    |                                  |            |              |           |           |                    |              |        |
|           |                              | Business no                              | longer importing for non-registered importers |                                  |            |              |           |           |                    |              |        |
|           |                              | Short Descrip                            | ion for the basis of Deregistration           |                                  |            |              |           |           |                    |              |        |
|           |                              | Business no                              | longer importing for non-registered importers |                                  |            |              |           |           |                    |              |        |
|           |                              | Effective Date                           | of Deconstration                              | Upload Copy of Deregistration Ev | idence     |              |           |           |                    |              |        |
|           |                              | 01/09/2022                               |                                               | <u>↑</u> Add/View(1)             |            | Drag file    | s here    |           |                    |              | *      |
|           |                              |                                          |                                               | Max file size: 15 MB             | Forma      | ts: PDF, DOC |           |           | Max No             | of Files : 3 | _      |
|           |                              |                                          |                                               | 1                                |            |              |           |           |                    |              |        |
|           |                              |                                          |                                               |                                  |            |              |           |           |                    |              | *      |
|           | Previous                     | Step                                     |                                               |                                  |            | Cancel       |           | Save as D | raft               | Next         | : Step |
|           | Ste                          | ep                                       | Action                                        |                                  |            |              |           |           |                    |              |        |
|           | (1                           | .)                                       | Provide the deregistration information and up | load required                    | supporting | docume       | ents.     |           |                    |              |        |

|                                            |                                                                                                    |                                                                                                  |                                                                                                    |                                                                                                    |                                                                                                    |                         | -         |
|--------------------------------------------|----------------------------------------------------------------------------------------------------|--------------------------------------------------------------------------------------------------|----------------------------------------------------------------------------------------------------|----------------------------------------------------------------------------------------------------|----------------------------------------------------------------------------------------------------|-------------------------|-----------|
| AUTHORITY                                  |                                                                                                    |                                                                                                  |                                                                                                    |                                                                                                    |                                                                                                    |                         |           |
| _ff@abc.com                                | V Q What are you looking for?                                                                                                    |                                                                                                  |                                                                                                    | 🛞 User Type                                                                                                    | <b>(</b> )                                                                                                    | ] عربي                  | -A A +A   |
| Abdullah                                   | VAT Clearing Company (TINCO) - Deregister                                                                                                    |                                                                                                  |                                                                                                    |                                                                                                    |                                                                                                    |                         |           |
| Clearing C                                 | Company - Deregistration (TINCO)                                                                                                    |                                                                                                  |                                                                                                    |                                                                                                    |                                                                                                    |                         |           |
| <b>o</b> °                                 | 2                                                                                                    |                                                                                                  |                                                                                                    |                                                                                                    |                                                                                                    | 3                       |           |
| About the VAT<br>earing Company<br>(TINCO) | Deregistration<br>Information                                                                                                    |                                                                                                  |                                                                                                    |                                                                                                    |                                                                                                    | Review &<br>Declaration |           |
| Basis Of Dere                              | gistration                                                                                                    |                                                                                                  |                                                                                                    |                                                                                                    |                                                                                                    |                         |           |
| Business no                                | longer importing for non-registered importers $\qquad \checkmark$                                                                                                    |                                                                                                  |                                                                                                    |                                                                                                    |                                                                                                    |                         |           |
| Short Descrip                              | tion for the basis of Deregistration                                                                                                    |                                                                                                  |                                                                                                    |                                                                                                    |                                                                                                    |                         |           |
| Business no                                | longer importing for non-registered importers                                                                                                    |                                                                                                  |                                                                                                    |                                                                                                    |                                                                                                    |                         |           |
| Effective Date                             | a of Decemberation                                                                                                    | Upload Copy of Deregistration E                                                                  | vidence                                                                                                    |                                                                                                    |                                                                                                    |                         |           |
| 01/09/2022                                 |                                                                                                    | <u>↑</u> Add/View(1)                                                                             |                                                                                                    | Drag files here                                                                                                    |                                                                                                    |                         | *         |
|                                            |                                                                                                    | Max file size: 15 MB                                                                             | Formats: PDF, DO                                                                                                    |                                                                                                    |                                                                                                    | Max No. of              | Files : 3 |
|                                            |                                                                                                    |                                                                                                  |                                                                                                    |                                                                                                    |                                                                                                    |                         |           |
|                                            |                                                                                                    |                                                                                                  |                                                                                                    |                                                                                                    |                                                                                                    |                         |           |
|                                            |                                                                                                    |                                                                                                  |                                                                                                    |                                                                                                    |                                                                                                    |                         |           |
|                                            |                                                                                                    |                                                                                                  |                                                                                                    |                                                                                                    |                                                                                                    |                         |           |
| Step                                       |                                                                                                    |                                                                                                  | Car                                                                                                    | cel                                                                                                    | Save as D                                                                                                    | oraft                   | Next Step |
| ер                                         | Action                                                                                                    |                                                                                                  |                                                                                                    |                                                                                                    |                                                                                                    |                         |           |
| L)                                         | Click the 'Next Step' button to save and proce                                                                                                    | ed to the next                                                                                   | t section.                                                                                                    |                                                                                                    |                                                                                                    |                         |           |
|                                            | Additional Conservation     Additional Conservation     Additional Conservation | Addullable V VAT Clearing Company (TINCO) - Deregister Clearing Company - Deregistration (TINCO) | Image: Service Service | Image: Second Second | Action Action Action Cond Cond | Automa Series           | Action    |

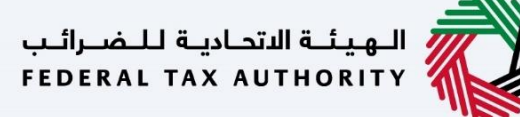

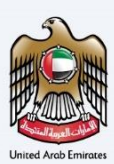

## **Review and Declaration**

| تصابية للنصرائين<br>FEDERAL TAX AL | fgabccom v Q What are you looking for?                  |                |                                          | 💿 User Typ | عربي ((◘ e              | ▲ A-   |
|------------------------------------|---------------------------------------------------------|----------------|------------------------------------------|------------|-------------------------|--------|
| ≡ <u>Home</u>                      | Abdullah      VAT Clearing Company (TINCO) - Deregister |                |                                          |            |                         |        |
| S VAT                              | Clearing Company - Deregistration (TINCO)               |                |                                          |            |                         |        |
|                                    | <b>∩</b> °                                              | °              |                                          |            |                         |        |
| Ab<br>Clear                        | vout the VAT<br>ring Company<br>(TINCO)                 | Deregistration |                                          |            | Review &<br>Declaration | ,      |
| R                                  | Review & Declaration                                    |                |                                          |            |                         |        |
|                                    | About the Excise Tax Clearing Company (TINCE)           |                |                                          |            |                         | $\sim$ |
|                                    |                                                         |                |                                          |            |                         | Edit   |
|                                    | VAT TRN                                                 |                | Entity Type                              |            |                         |        |
|                                    | 00000100633878200003                                    |                | Legal Person- Public Joint Stock Company |            |                         |        |
|                                    | Entity Name in English                                  |                | Entity Name in Arabic                    |            |                         |        |
|                                    | ABC Mart                                                |                | ايه بي سي مارت                           |            |                         |        |
|                                    | TINCO                                                   |                |                                          |            |                         |        |
|                                    | 000001006338782000CO                                    |                |                                          |            |                         |        |
|                                    |                                                         |                |                                          |            |                         |        |
|                                    | Deregistration Information                              |                |                                          |            |                         | ×      |
|                                    |                                                         |                |                                          |            |                         |        |
| Previous S                         | tep                                                     |                |                                          | Cancel     | Save as Draft           | Submit |
|                                    |                                                         |                |                                          |            | V                       |        |

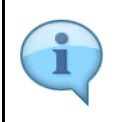

This section will help you to make sure that you have completed the application correctly and included the documents we have asked you to send.

|                            |                                 |                                                        |                                                    |             |                                      |              |         |           |             |      |       | 0      | -  |
|----------------------------|---------------------------------|--------------------------------------------------------|----------------------------------------------------|-------------|--------------------------------------|--------------|---------|-----------|-------------|------|-------|--------|----|
| سة للنضرائين<br>FEDERAL TA | الهيئة التعاديا<br>AX AUTHORITY | 2                                                      |                                                    |             |                                      |              |         |           |             |      |       |        |    |
| e trainin                  | ng_ff@abc.com                   | V Q What are you looking for?                          |                                                    |             |                                      |              | 0       | User Type | <b>\$</b> ) | عربي | ^     |        | 4  |
| ≡ Hon                      | me 🕨 Abdullah                   | VAT Clearing Company (TINCO) - Deregister              |                                                    |             |                                      |              |         |           |             |      |       |        |    |
| ☆ ∨A                       | AT Clearing C                   | ompany - Deregistration (TINCO)                        |                                                    |             |                                      |              |         |           |             |      |       |        |    |
|                            | Name in Engl                    | sh                                                     | Name in Arabic                                     |             |                                      | E-Mail ID    |         |           |             |      |       |        |    |
|                            |                                 |                                                        |                                                    | No d        | data                                 |              |         |           |             |      |       |        |    |
|                            |                                 |                                                        | < > 1                                              | G           | o showing 5 $\checkmark$             |              |         |           |             |      |       |        |    |
|                            | Declaration                     | 1                                                      |                                                    |             |                                      |              |         |           |             |      |       |        |    |
|                            | First Name in En                | glish                                                  |                                                    |             | Last Name in English                 |              |         |           |             |      |       | _      |    |
|                            | Training                        |                                                        |                                                    |             | ff                                   |              |         |           |             |      |       |        | I. |
|                            | First Name in Ar                | abic                                                   |                                                    |             | Last Name in Arabic                  |              |         |           |             |      |       | _      | 1  |
|                            |                                 |                                                        | 4                                                  | تدرر        |                                      |              |         |           |             |      | يليها | 409    | i. |
|                            | Country Code                    |                                                        | Phone Number                                       | _           | Email                                |              |         |           |             |      |       | _ ^    | 1  |
|                            | +971 ( United )                 | Arab Emirates )                                        | 987654321                                          |             | training_ff@abc.com                  |              |         |           |             |      |       |        |    |
|                            | Date of Submiss                 | on                                                     |                                                    |             |                                      |              |         |           |             |      |       |        |    |
|                            | 16/08/2022                      |                                                        |                                                    |             |                                      |              |         |           |             |      |       |        |    |
|                            | I declare                       | that all the information provided is true, accurate an | d complete to the best of my knowledge and belief. |             |                                      |              |         |           |             |      |       | *      |    |
| Previo                     | ous Step                        | 6                                                      |                                                    |             |                                      |              | Cancel  |           | Save as D   | raft | s     | ubmit  |    |
| St                         | tep                             | Action                                                 |                                                    |             |                                      |              |         |           |             |      |       |        |    |
| (                          | (1)                             | After carefully revi<br>the correctness of             | ewing all the information the information provide  | n e<br>d ir | ntered on the ap<br>the application. | plication, r | mark th | ne ch     | eck         | оох  | to de | eclare | !  |

| FEDERAL TAX AUTHORITY                                                                                                    |                                                            |                                                     |                      |           |             |              |          |        |
|----------------------------------------------------------------------------------------------------|------------------------------------------------------------|-----------------------------------------------------|----------------------|-----------|-------------|--------------|----------|--------|
| e training_ff@abc.com                                                                                                    | • • • • • • • • • • • • • • • • • • •                      |                                                     |                      |           | 🛞 User Type | \$)          | - 🔳 عربم | A A    |
| E Home Modul                                                                                                    | h  VAT Clearing Company (TINCO) - Deregister               |                                                     |                      |           |             |              |          |        |
| ☆ VAT Clearin                                                                                                    | g Company - Deregistration (TINCO)                         |                                                     |                      |           |             |              |          |        |
| III Name in                                                                                                    |                                                            | Name in Arabic                                      |                      | E-Mail ID |             |              |          |        |
|                                                                                                    |                                                            | N                                                   | data                 |           |             |              |          |        |
|                                                                                                    |                                                            | < > 1                                               | Go showing 5 🗸       |           |             |              |          |        |
| Declara                                                                                                    | ion                                                        |                                                     |                      |           |             |              |          |        |
| First Name                                                                                                    | a English                                                  |                                                     | Last Name in English |           |             |              |          |        |
| Training                                                                                                    |                                                            |                                                     | ff                   |           |             |              |          |        |
| First Name                                                                                                    | n Arabic                                                   |                                                     | Last Name in Arabic  |           |             |              |          | 9      |
|                                                                                                    |                                                            | تدريب                                               |                      |           |             |              | ليها     | وما يا |
| Country Co                                                                                                    | le                                                         | Phone Number                                        | Email                |           |             |              |          | _ /    |
| +971 ( Un                                                                                                    | ted Arab Emirates )                                        | 987654321                                           | training_ff@abc.com  |           |             |              |          |        |
| Date of Sub                                                                                                    | nission                                                    |                                                     |                      |           |             |              |          |        |
| 16/08/20                                                                                                    | 2                                                          |                                                     |                      |           |             |              |          |        |
| I de                                                                                                    | lare that all the information provided is true, accurate a | nd complete to the best of my knowledge and belief. |                      |           |             |              |          | 6      |
| VC Clearging     Nme in English     Ceclaration     Pirst Name in Atabic     Image: Country Code     None Number     Country Code     None Number     Country Code     None Number     Country Code     None Number     Country Code     None Number     Country Code     None Number     Country Code     None Number     Country Code     None Number     Country Code     None Number     Country Code     None Number     Country Code     Stream in Atabic     Country Code     None Number     Country Code     None Number     Country Code     Stream in Atabic     Country Code     None Number     Country Code     Stream in Atabic     Country Code     Stream in Atabic     Country Code     Stream in Atabic     Country Code     Stream in Atabic     Country Code     Stream in Atabic     Stream in Atabic     Stream in Atabic |                                                            |                                                     |                      |           |             |              |          |        |
| Previous Step                                                                                                    |                                                            |                                                     |                      | Cance     | al          | Save as Draf | t -      | Submit |
| _                                                                                                    | Action                                                     |                                                     |                      |           |             |              |          |        |
| Sten                                                                                                    |                                                            |                                                     |                      |           |             |              |          |        |

**\_\_\_\_**,

| هيئة الاتحادية للضرائب<br>FEDERAL TAX AUTHORI | 0                                                                                                    | <u> </u>                                                                                                    |
|-----------------------------------------------|----------------------------------------------------------------------------------------------------|----------------------------------------------------------------------------------------------------|
| e training_ff@abc.c                           | Q What are you looking for?                                                                                                    | () User Type () -A A +A                                                                                                    |
| Home > Abc                                    | h > VAT Clearing Company (TINCO) - Deregister                                                                                                    |                                                                                                    |
| ᢙ VAT Clear                                   | g Company - Deregistration (TINCO)                                                                                                    |                                                                                                    |
| Name                                          | nglish Name in Arabic E-Mail ID                                                                                                    |                                                                                                    |
|                                               | No data                                                                                                    |                                                                                                    |
|                                               |                                                                                                    |                                                                                                    |
| Declar                                        | De-Registration of TINCO (8)                                                                                                    |                                                                                                    |
| - Decial                                      | The TINCO account will be suspended immediately and the information of the VAT Clearing Company (TINCO) will be<br>removed from the portal. Do you want to proceed?                                                                                                    |                                                                                                    |
| First Nan<br>Trainin                          | English                                                                                                    |                                                                                                    |
| First Nan                                     | Arabic No Yes                                                                                                    |                                                                                                    |
|                                               |                                                                                                    | لم الم الم الم الم الم الم الم الم الم ا                                                                                                    |
| Country (                                     | e Phone Number Email educom ed Anb Emintes ) 997654321 training filiabo.com                                                                                                    |                                                                                                    |
| Date of S                                     | ission                                                                                                    |                                                                                                    |
| 16/08/                                        | 2                                                                                                    |                                                                                                    |
|                                               | are that all the information provided is true, accurate and complete to the best of my knowledge and belief.                                                                                                    |                                                                                                    |
|                                               |                                                                                                    |                                                                                                    |
| Previous Step                                 |                                                                                                    | see Save as Draft Submit                                                                                                    |
| Step                                          | Action                                                                                                    |                                                                                                    |
| (1)                                           | <ul> <li>On submission of the application, the TINCO account will be susported information of the VAT Clearing Company (TINCO) will be rempublished list of VAT clearing companies in the FTA portal (tax.goo able to submit VAT 301 or 702 applications from your TINCO account is in 'suspended' status.</li> <li>Click 'Yes' to continue and submit the application. If you click 'No' be submitted.</li> <li>If the application gets rejected by FTA, your TINCO account will be company details will displayed in the published list of VAT clearing portal.</li> </ul> | ended immediately and<br>noved from the<br>v.ae). You will not be<br>ount when your TINCO<br>', the application cannot<br>e set to "active" and the<br>g companies in the FTA |

الـهـيئـة الاتحـاديـة لـلـضــرائـب FEDERAL TAX AUTHORITY

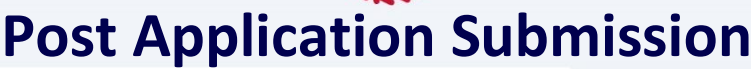

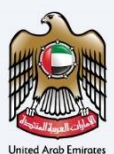

| I Galand Kagad<br>Tak autoonty                                                                                                    |                                                                                                    |                                                               |
|----------------------------------------------------------------------------------------------------|----------------------------------------------------------------------------------------------------|---------------------------------------------------------------|
| Hang Sabalaan V Q What are you looking for?                                                                                                    |                                                                                                    | 🛞 Uner Type 🖒 uvje 🔳 🔥                                        |
| TINCO - Deregister                                                                                                    |                                                                                                    |                                                               |
|                                                                                                    | Application Submitted Successfully                                                                                                    | • In - Review                                                 |
|                                                                                                    | Name : ABC Mart                                                                                                    |                                                               |
|                                                                                                    | Neterence Number 2 9070000001                                                                                                    |                                                               |
|                                                                                                    | Submitted Date 1 16 August 2022                                                                                                    |                                                               |
|                                                                                                    |                                                                                                    |                                                               |
|                                                                                                    |                                                                                                    |                                                               |
|                                                                                                    |                                                                                                    |                                                               |
|                                                                                                    |                                                                                                    |                                                               |
|                                                                                                    |                                                                                                    |                                                               |
|                                                                                                    |                                                                                                    |                                                               |
|                                                                                                    |                                                                                                    |                                                               |
|                                                                                                    |                                                                                                    |                                                               |
|                                                                                                    |                                                                                                    |                                                               |
|                                                                                                    |                                                                                                    |                                                               |
|                                                                                                    |                                                                                                    |                                                               |
| d Next                                                                                                    |                                                                                                    |                                                               |
| ce the application is submitted, the FTA shall approve, reject or essubmit and notify the applicant accord<br>he FTA requires any further details from you in order to assist with the varification of your application, you<br>or the FTA comprised acceptance of your application, you will be notified on the decision via smal/EMS to | rely within 20 business dex.<br>u will receive an amal/SHS notification satting out the information required from you.<br>your small address finalian anather registered with 11%.            |                                                               |
| status of your application in the dashboard will be updated accordingly. You may check your application                                                                                                    | status in the dashboard from time to time.                                                                                                    |                                                               |
| plicant (Taxable Person) may be liable for a late registration administrative penalty if FTA determines that                                                                                                    | t the Taxable Person failed to register for VAT on time. The FTA may charge the applicant a late registration administrative penalty of AED 10,000 if the applicant fails to submit the appli | cation within 30 calendar days of being required to register. |
| r any queries please contact us on www.xyz.com or contact us directly at our call center number 1234563                                                                                                    | 7890 or ensal atxysigmail.com                                                                                                    | Back to Dashbooxd Download                                    |
|                                                                                                    |                                                                                                    |                                                               |
|                                                                                                    |                                                                                                    |                                                               |
|                                                                                                    |                                                                                                    |                                                               |
|                                                                                                    |                                                                                                    |                                                               |
| <ul> <li>After you</li> </ul>                                                                                                    | ir application is submitted successfully, a Refe                                                                                                    | rence Number is generated for your                            |
| submitte                                                                                                    | d application. Note this reference number for                                                                                                    | future purposes.                                              |
|                                                                                                    |                                                                                                    |                                                               |
| FIA WIII                                                                                                    | suspend the TINCO account and remove the V                                                                                                    | AT Clearing Company – TINCO detail                            |
| from FTA                                                                                                    | wehsite                                                                                                    |                                                               |

- The FTA may contact you if any actions required to be taken to settle any outstanding tax liability with respect to the TINCO account. Further, FTA may ask you to provide additional supporting documents to validate the information you declared within your application.
   On approval of your deregistration application
  - Your TINCO account will be deregistered. Your company details will be removed from the published list of VAT clearing companies in our website (<u>tax.gov.ae</u>).
  - Your Tax Services Agreement and Addendum with FTA will be cancelled.
  - If you had submitted the original financial guarantee documents (like a bank guarantee) to FTA, you may visit our office to collect the originals (if there were no liquidation of your financial guarantee due to any pending liabilities). Applicant can schedule a meeting by emailing Freight Forwarders Freight.Forwarders@tax.gov.ae. The person collecting the financial guarantee must also hold a letter of undertaking issued by the authorized signatory verifying the details of person.
- On rejection of your deregistration application, your TINCO account will be set to "Active" and the company details will be displayed in the published list of VAT clearing companies in the FTA website (tax.gov.ae).
- Read the "What Next" and "Important Notes".

| 😧 tairing_#Statucom 🗸 Q                                                                                                    | What are you looking for?                                                                                                    |                                                                                                    |                                                                                                    |                                                                | 🛞 Uter Type 🖒 viji 🔲 🗚          |
|----------------------------------------------------------------------------------------------------|----------------------------------------------------------------------------------------------------|----------------------------------------------------------------------------------------------------|----------------------------------------------------------------------------------------------------|----------------------------------------------------------------|---------------------------------|
| TINCO - Deregister                                                                                                    | g Company (TINCO) - Decegator                                                                                                    |                                                                                                    | a liasta e folgada e forma follo                                                                                | In the local                                                   | ~                               |
|                                                                                                    |                                                                                                    | All<br>Name : AllC Mart<br>Raference Number : 607000000051<br>Submitted Dete : 16 August 2022                              | parcanon submitted soccessiony                                                                                  |                                                                |                                 |
|                                                                                                    | <u>[]</u>                                                                                                    |                                                                                                    |                                                                                                    |                                                                |                                 |
|                                                                                                    |                                                                                                    |                                                                                                    |                                                                                                    |                                                                |                                 |
|                                                                                                    |                                                                                                    |                                                                                                    |                                                                                                    |                                                                |                                 |
|                                                                                                    |                                                                                                    |                                                                                                    |                                                                                                    |                                                                |                                 |
| What Next<br>• Once the application is submitted,<br>• If the FTA requires any further deta<br>• Once the FTA confirms acceptance<br>• The status of your application in th | The FAA shall approve, neight or enablesik and natify the applicant accordingly within 20 basiness<br>the feasing yay in another as assist with the verification of yaw application, yay will receive an enable<br>of your application, you will be notified on the decision is use analyticitie to you await addressing<br>outpact applications, you will be notified on the decision is use analyticitie to you await addressing<br>outpact applications with a second on the decision of the second on the second on the decision<br>and analytication of the second on the second on the second on the second on the second on the second on the<br>second on the second on the seco | ns.<br>5 notification satting out the information required from you.<br>In nomine regulated with 15A.<br>You then to time. |                                                                                                    |                                                                |                                 |
| Important Nates:<br>• Applicant (Taxable Person) may be<br>For any queries please contact us                                                                                | lialas for a lota registration administrative pendity IFFIA, determines that the Taxable Person fails<br>on everyspicons or contact as directly all our call coster number 1334507800 or enail atypigan                                                                                                    | I to register for V&T on time. The FTA may charge the applicant a la                                                       | te with first at state of the second second second second second second second second second second second seco | Ecation within 30 calendar days of being required to register. | 1<br>Back to Deshboard Dowrload |
| Stop                                                                                                    | Action                                                                                                    |                                                                                                    |                                                                                                    |                                                                |                                 |

.

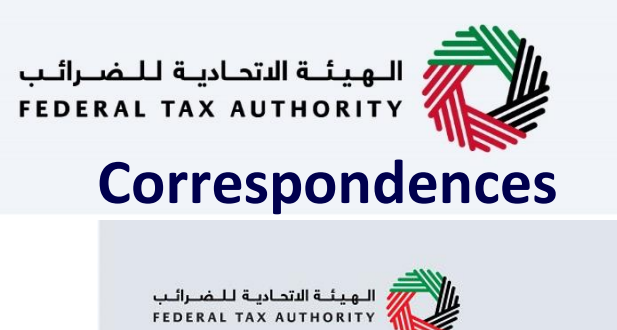

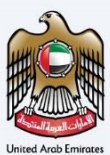

### إمــارات تـاكـس **EMARATAX**

#### **Taxpayer receives the following correspondences:**

- Application submission acknowledgment.
- Additional information notification (only if FTA requires more
- information to assist with their review of your application).
- Application approval or rejection notification.

الهيئة الاتحادية للضرائب FEDERAL TAX AUTHORITY

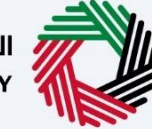

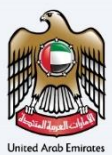

## Thank you